# ELAWARE. EXCHANGE

Second Party Contract Supplier Request Updated 10/14/2024

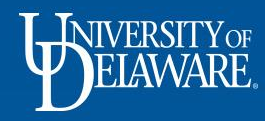

# About the Second-Party Contract Supplier Request form

• Only users with the Contract Manager role have access to the Second-Party Contract Supplier Request form on the UDX home page.

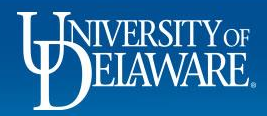

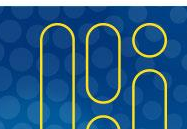

## **Terms & Definitions**

**SECOND-PARTY CONTRACT SUPPLIER** is the term used to indicate a supplier for Contracts+ (C+) use only and is to solely be used for contracts.

- This supplier will not be available for shopping
- If the supplier needs to be used for purchases, the supplier will need to be set up separately

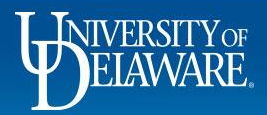

# Completing the Second-Party Contract Supplier Request Form

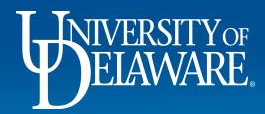

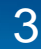

7

í

Q

血

12

39

lıl.

Office Supplies

### **—**

 $\sim$ 

#### Shop • Shopping Home Page

My Requisitions (last 90 days)

INIVERSITYOF

be uploaded in standard **PDF** format. This allows for viewing without an external program (e.g., MS Word). The print function in both Windows and Mac OS facilitates saving a document as a PDF file.

### Payment Vouchers placed on hold with a comment referencing an "ACH or Pay Cycle Exception":

All supplier banking information must be verified before a payment can be released. This fraud risk mitigation effort ensures that payments are disbursed to a valid account owned by the supplier. No further action is required by the departmental end user. The internal Procurement process involves independent verification of the information, the success of which is at our discretion. UD departments should not reach out to their supplier contact in an attempt to provide assistance, as it interferes with Procurement's verification process. If bank account information is unable to be successfully verified within 14 days, the payment method may be converted to a physical check to avoid further disbursement delays.

Catalog & Forms Showcase Procurement Forms  $\sim$ ſ ſ NIMBL \$**=** Non-PO Payment Honorarium Payment NIIMBL Subaward Subaward Request Request Request Request NEW Waiver of 2nd Party Supplier NSB Customer Setup **Bid Request** Request Office/Misc Supplies This tile will not be visible to anvone who does not have Γ7 the Contract Manager Role. WRMASON amazonbusiness

Misc. Supplies

On your Shopping Home Page, find and select the 2<sup>nd</sup> Party Supplier Request tile in the Procurement Forms section of the Catalog & Forms Showcase.

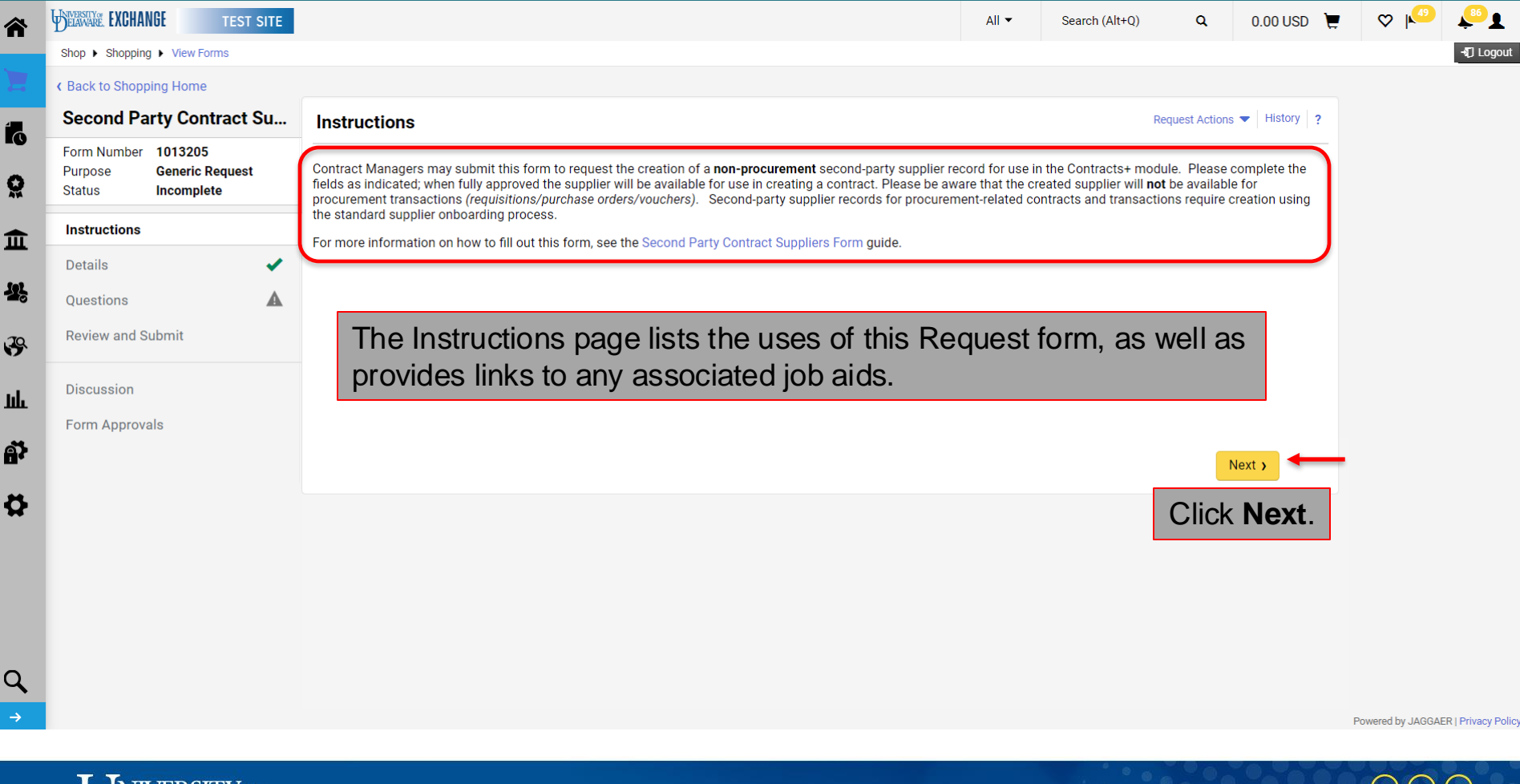

**UNIVERSITY** OF ELAWARE

| <b>î</b> ` | WIVERSITY EXCHANGE TEST SITE                             |                           |                                                        |             | All 🔻                           | Search (Alt+Q) | ۹        | 0.00 USD | Ē   | ♡ № | <mark>€®</mark> ∎ |
|------------|----------------------------------------------------------|---------------------------|--------------------------------------------------------|-------------|---------------------------------|----------------|----------|----------|-----|-----|-------------------|
|            | Shop      Shopping      View Forms                       |                           |                                                        |             |                                 |                |          |          |     |     | -{] Logout        |
|            | Back to Shopping Home                                    |                           |                                                        |             |                                 |                |          |          |     |     |                   |
|            | Second Party Contract Su                                 | Details                   |                                                        |             | Request Actions 🔻   History   ? |                |          |          |     |     |                   |
| <u>S</u>   | Form Number1013205PurposeGeneric RequestStatusIncomplete | Form Name *               | Second Party Contract Supplier Request                 | In Form Nar | <b>ne</b> typ                   | pe the Sup     | plier    | 's Nan   | ne. |     |                   |
| Î          | Instructions                                             | Purpose<br>Template Title | Generic Request Second Party Contract Supplier Request |             |                                 |                |          |          |     |     |                   |
|            | Details 🗸                                                |                           | New Supplier Dequest Form                              |             |                                 |                |          |          |     |     |                   |
| 5          | Questions                                                | Form Type                 | New Supplier Request Form                              | _           |                                 |                |          |          |     |     |                   |
| <b>9</b>   | Review and Submit                                        | Details                   |                                                        |             |                                 |                |          |          |     |     |                   |
| և          | Discussion                                               | Form Name *               | Blue Hens Contract Supplier Red                        | quest       |                                 |                |          |          |     |     |                   |
| <b>P</b>   | Form Approvals                                           | Purpose                   | Generic Request                                        |             | <pre>&lt; Pre</pre>             | vious          | Progress | Next >   | -   | -   |                   |
| \$         |                                                          | Template Title            | Second Party Contract Supplier Reques                  | st          |                                 |                | Click    | Next.    |     |     |                   |
|            |                                                          | Form Type                 | New Supplier Request Form                              |             |                                 |                |          |          |     |     |                   |
|            |                                                          |                           |                                                        |             |                                 |                |          |          |     |     |                   |

Q

1

Powered by JAGGAER | Privacy Policy

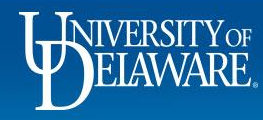

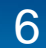

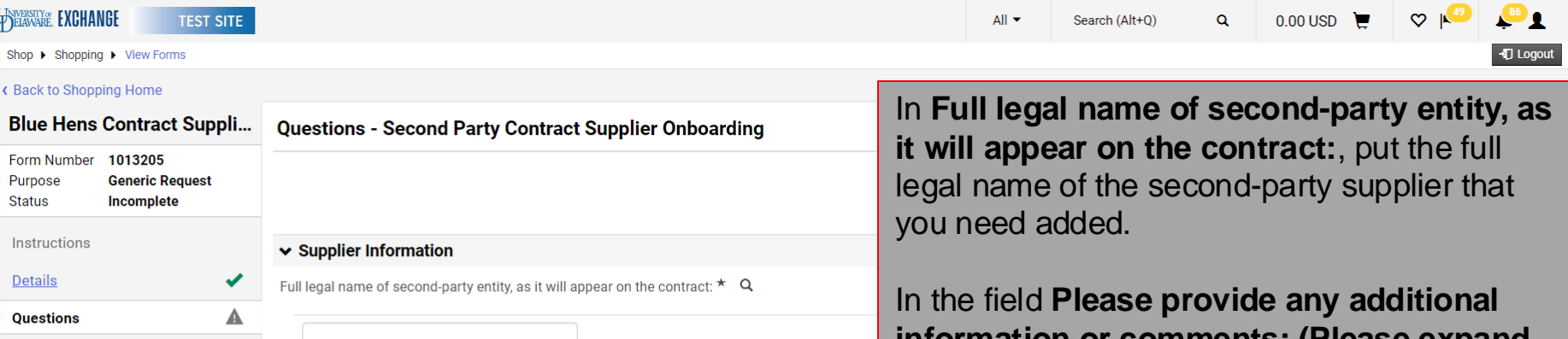

information or comments: (Please expand width of both boxes if possible) explain why the user needs expanded access.

2000 characters remaining Previous
 Save Progress Next >

Please provide any additional information or comments: (Please expand width of both boxes if po

ío

Õ

俞

9

39

ШĿ

**A** 

Ö

Powered by JAGGAER | Privacy Policy

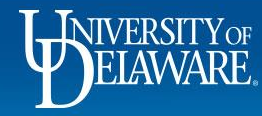

WELAWARE EXCHANGE

Purpose

Instructions

Status

**Details** 

Ouestions

Discussion

Form Approvals

**Review and Submit** 

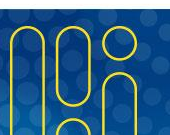

| VERSHY EXCHANGE TEST SITE                                           | All ▼ Search (Alt+Q) Q 0.00 USD 📜 🛇 🍋 🔎                                                                         |
|---------------------------------------------------------------------|----------------------------------------------------------------------------------------------------|
| Shop > Shopping > View Forms                                        | - T Logo                                                                                                    |
| Back to Shopping Home                                               |                                                                                                    |
| Blue Hens Contract Suppli                                           | Questions - Second Party Contract Supplier Onboarding                                                           |
| Form Number 1013205<br>Purpose Generic Request<br>Status Incomplete | <ul> <li>★ Response Is Required</li> <li>Q Question Text Is Searchable</li> </ul>                               |
| Instructions                                                        | ✓ Supplier Information                                                                                          |
| Details 🗸                                                           | Full legal name of second-party entity, as it will appear on the contract: * Q                                  |
| Questions 🗸                                                         | Blue Hens                                                                                                    |
| Discussion                                                          | Please provide any additional information or comments: (Please expand width of both boxes if possible) <b>Q</b> |
| Form Approvals                                                      | New second-party supplier needed for Contracts+                                                                 |
|                                                                     | 1953 characters remaining                                                                                       |
|                                                                     | Previous     Save Progress     Next >                                                                           |
|                                                                     | Click Next.                                                                                                    |
|                                                                     | Powered by JAGGAER   Privacy Po                                                                                 |

8

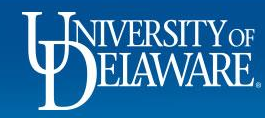

(

Π

3

Ш

Â

ð

O

# Finalizing the Second-Party Contract Request Form

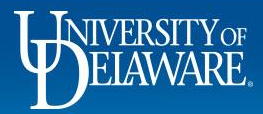

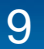

| ř  | DELAWARE EXCHANGE TEST SITE                                         |                                              |                                              | All 👻       | Search (Alt+Q) | ۹          | 0.00 USD 📜 | ♡ | <mark>€®</mark> ∎ |
|----|---------------------------------------------------------------------|----------------------------------------------|----------------------------------------------|-------------|----------------|------------|------------|---|-------------------|
|    | Shop      Shopping      View Forms                                  |                                              |                                              |             |                |            |            |   | - D Logout        |
|    | Back to Shopping Home                                               |                                              |                                              |             |                |            |            |   |                   |
|    | Blue Hens Contract Suppli                                           | Review and Submit                            |                                              |             | Reque          | st Actions | History ?  |   |                   |
| 2  | Form Number 1013205<br>Purpose Generic Request<br>Status Incomplete | <ul> <li>Required Fields Complete</li> </ul> |                                              |             |                |            |            |   |                   |
| •  | Instructions                                                        | Section                                      | Progress                                     |             |                |            |            |   |                   |
| ш  | Details 🗸                                                           | Details                                      | <ul> <li>Required Fields Complete</li> </ul> |             |                |            |            |   |                   |
| Ŀ  | Questions 🗸                                                         | Questions                                    | <ul> <li>Required Fields Complete</li> </ul> |             |                |            |            |   |                   |
| 9  | Review and Submit                                                   |                                              |                                              |             |                |            |            |   |                   |
| և  | Discussion                                                          |                                              | In the Review and Sub                        | mit se      | ction, click   | Sub        | mit.       |   |                   |
| \$ | Form Approvals                                                      |                                              |                                              | <pre></pre> | Add to Fa      | avorites   | Submit     | _ |                   |
| ł  |                                                                     |                                              |                                              |             |                |            |            |   |                   |
|    |                                                                     |                                              |                                              |             |                |            |            |   |                   |

Q

Powered by JAGGAER | Privacy Policy

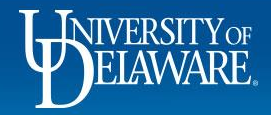

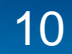

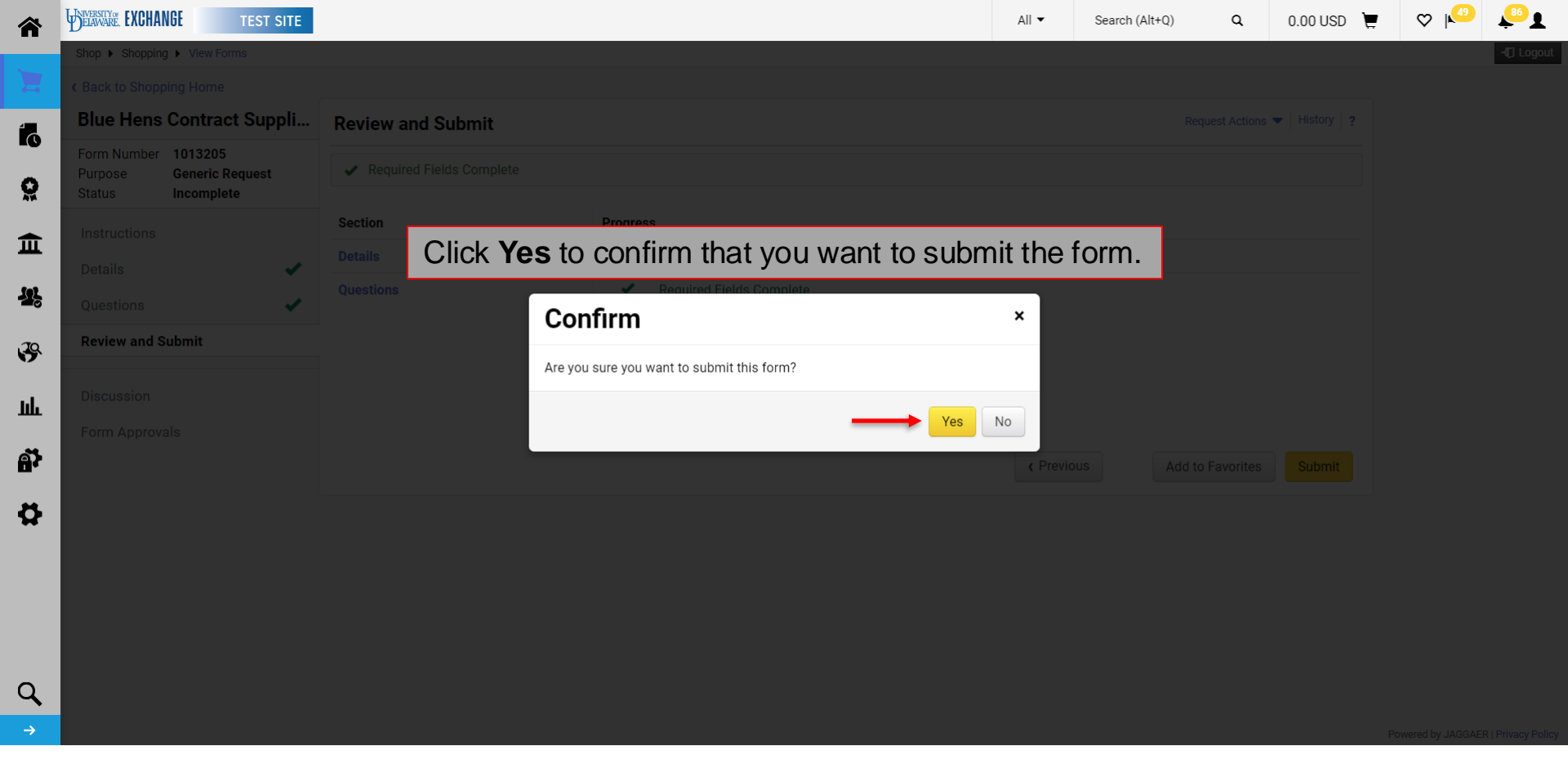

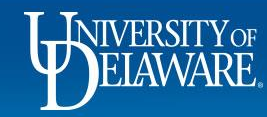

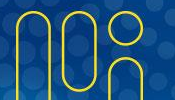

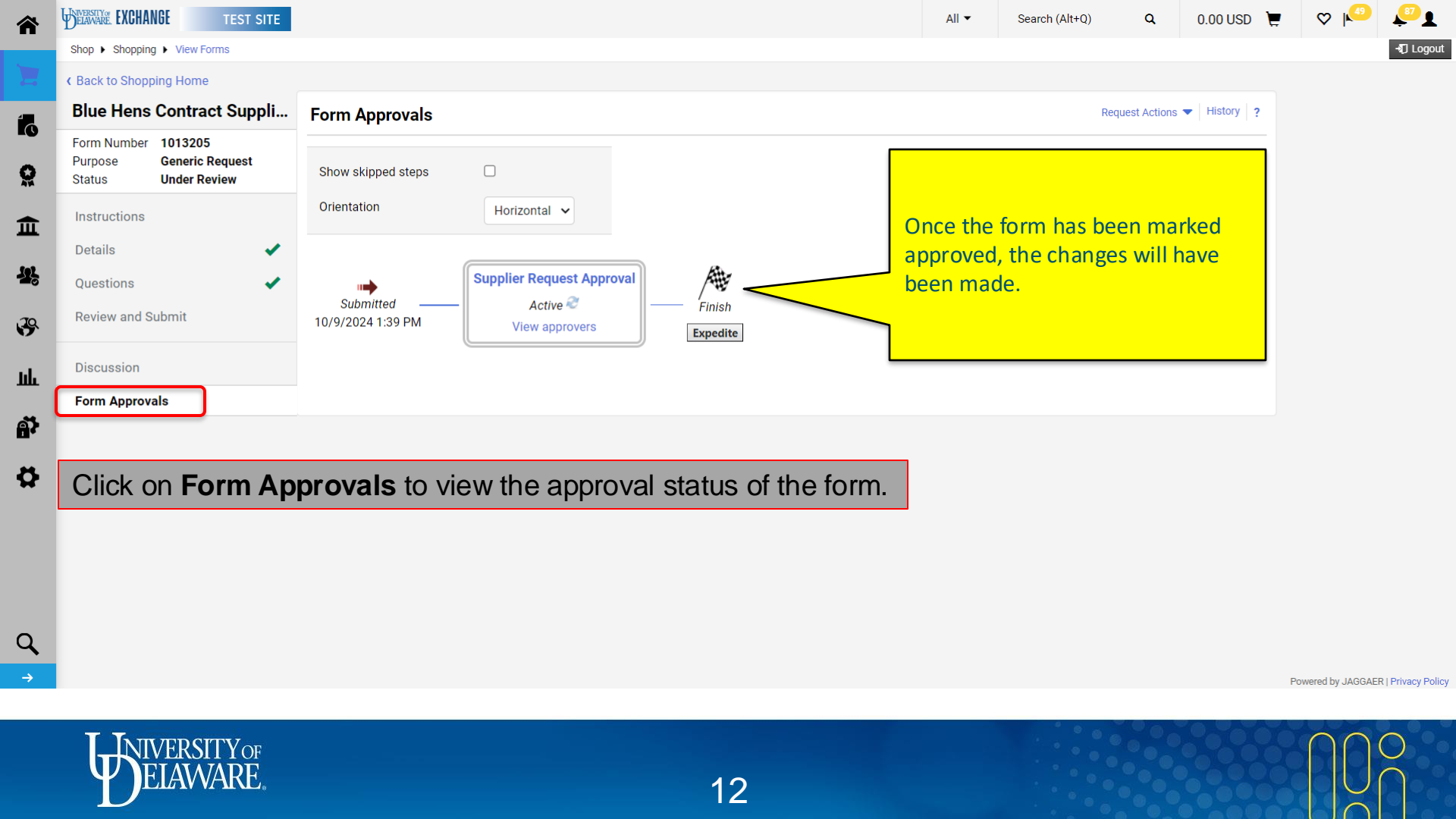

| ñ        | Orders   Search   Procurement Requests |                            |                                                         |            |                          |                            |                          |                              | All 🔻               | Search (Alt+Q)               | Q                       | 0.00 USD 📜 🤇             | V V Logou                |
|----------|----------------------------------------|----------------------------|---------------------------------------------------------|------------|--------------------------|----------------------------|--------------------------|------------------------------|---------------------|------------------------------|-------------------------|--------------------------|--------------------------|
|          | Search Procurement                     | Requests                   |                                                         |            |                          |                            |                          |                              |                     | R                            | Save As 🔻 🔻             | 🖈 Pin Filters 🛛 👻        | 🛓 Export All 🛛 👻         |
|          | Orders                                 | Quick sear                 | ch Q                                                    | ck search  |                          |                            |                          | Q 🕐 Add                      | l Filter 🔹 Cle      | ear All Filters              |                         |                          | ?                        |
| 、        | Search                                 | All Orders                 |                                                         |            |                          |                            |                          |                              |                     |                              |                         |                          | 200 Per Page 🔻           |
| ¥<br>L   | My Orders<br>Approvals                 | Requisitions<br>Purchase O | s<br>rders                                              | Requ       | quest<br>mber 🔻 Form Pur | pose Form Status           | Created<br>Date/Time     | Current Workflow<br>Step     | Pending<br>Approver | Form Type                    | Requestor               | Submitted<br>Date 💌      | Completed<br>Date 🔻      |
| r,       |                                        | Change Req<br>Procuremer   | uests<br>It Requests                                    | 1018       | Generic<br>Request       | Under Review               | 10/14/2024<br>9:44:19 AM | Supplier Request<br>Approval |                     | New Supplier<br>Request Form | Caitlin Taype<br>Nunura | 10/14/2024<br>9:44:47 AM |                          |
| <b>9</b> |                                        | Vouchers<br>Receipts       |                                                         | st 1015    | 15207 Generic<br>Request | Under Review               | 10/14/2024<br>9:42:49 AM | Supplier Request<br>Approval |                     | New Supplier<br>Request Form | Caitlin Taype<br>Nunura | 10/14/2024<br>9:43:14 AM |                          |
| Ŀ        |                                        |                            |                                                         | 1015       | 5226 Generic<br>Request  | Under Review               | 10/14/2024               | Supplier Request             |                     | New Supplier<br>Request Form | Caitlin Taype<br>Nunura | 10/14/2024<br>9:42:14 AM |                          |
| 5        |                                        |                            |                                                         | 101        | 15206 Generic<br>Request | If you do n                | ot update t              | he Form                      |                     | New Supplier<br>Request Form | Caitlin Taype<br>Nunura | 10/14/2024<br>9:41:02 AM |                          |
| <b>}</b> | Under Review                           |                            |                                                         | ,uest 101  | 15205 Generic<br>Request | name field                 | ne Details p             | age, you v                   | vill                | New Supplier<br>Request Form | Caitlin Taype<br>Nunura | 10/14/2024<br>9:39:56 AM | 10/14/2024<br>9:40:15 AM |
|          | Approved                               | re                         | Blue Hens Contract Suppl<br>Request                     | ier 🔫      |                          | only see "S<br>Supplier Re | econd Part<br>equest".   | y Contract                   | t                   | New Supplier<br>Request Form | Caitlin Taype<br>Nunura | 10/9/2024<br>1:39:45 PM  |                          |
|          | Form Purpose                           | ~ □                        | Knights Transportation Se<br>Party Contract Supplier Re | econd 1012 | 12361 Generic<br>Request |                            |                          | _                            |                     | New Supplier<br>Request Form | Caitlin Taype<br>Nunura | 10/8/2024<br>4:12:22 PM  |                          |
|          | Generic Request                        | re                         | Subaward Request                                        | ur pre     | vious requ               | uests, incl                | uding dra                | afts, nav                    | vigate              | Purchase                     | Caitlin Taype           |                          |                          |
| ۲.       | Form Type                              | ~                          | Orders>S                                                | earch      | h>Procure                | ement Re                   | equests                  | then clic                    | k on t              | he linke                     | d form                  | name.                    |                          |

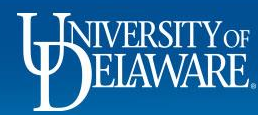

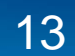

### **Questions:**

• procurement@udel.edu

### **Resources:**

Procurement Services Website

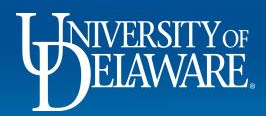